# P-Card Paid for/by Others Expense Report

These instructions will cover how to reconcile P-Card transactions made by you for another traveler.

FULLERTON

A **P-Card Travel Expense Report** will be required if travel expenses are paid on your P-Card for other travelers.

*Click on any of the links below to skip ahead to that section.* 

# Table of Contents:

| • | How to Add P-Card Transactions to a New Expense Report     | . 3 |
|---|------------------------------------------------------------|-----|
| • | How to Fill out the Report Header                          | . 5 |
| • | How to Designate Each Expense to an Employee's Transaction | . 8 |
| • | On-Campus Interviews                                       | 11  |

FULLERTON

### How to Add P-Card Transactions to a New Expense Report

**Step 1:** Click on **Expense** to see your available expense reports.

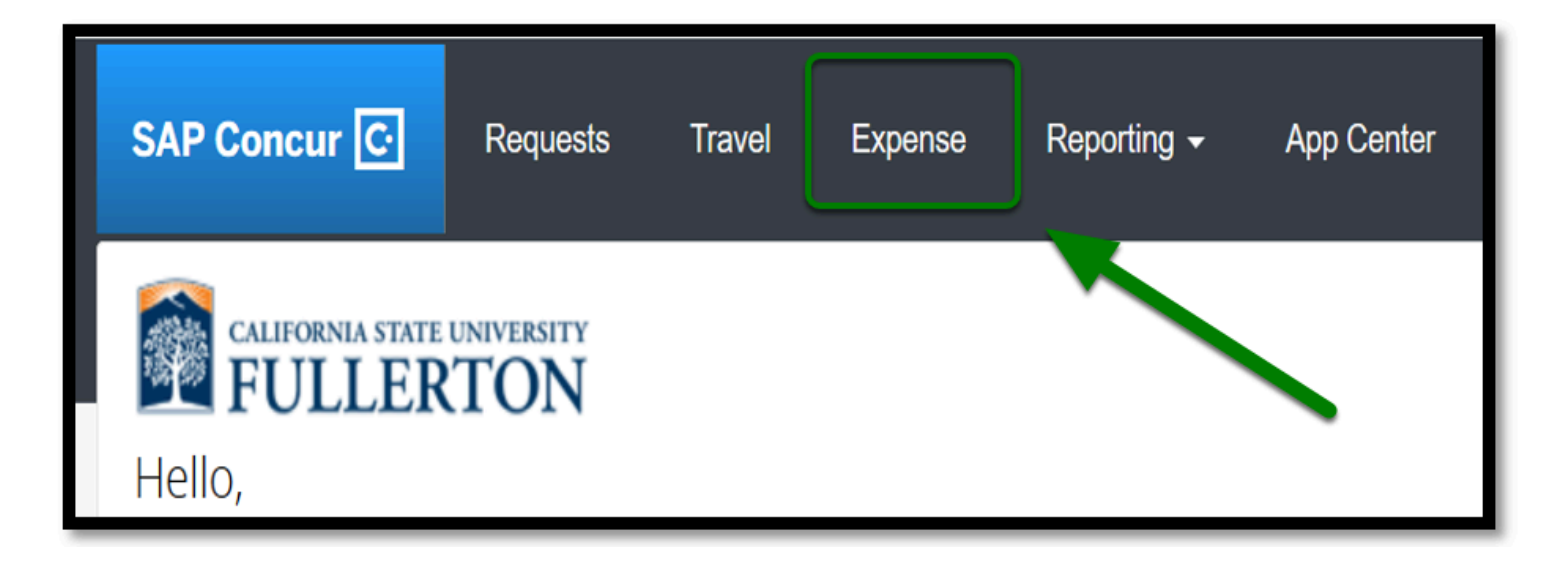

Step 2: Click on View Transactions.

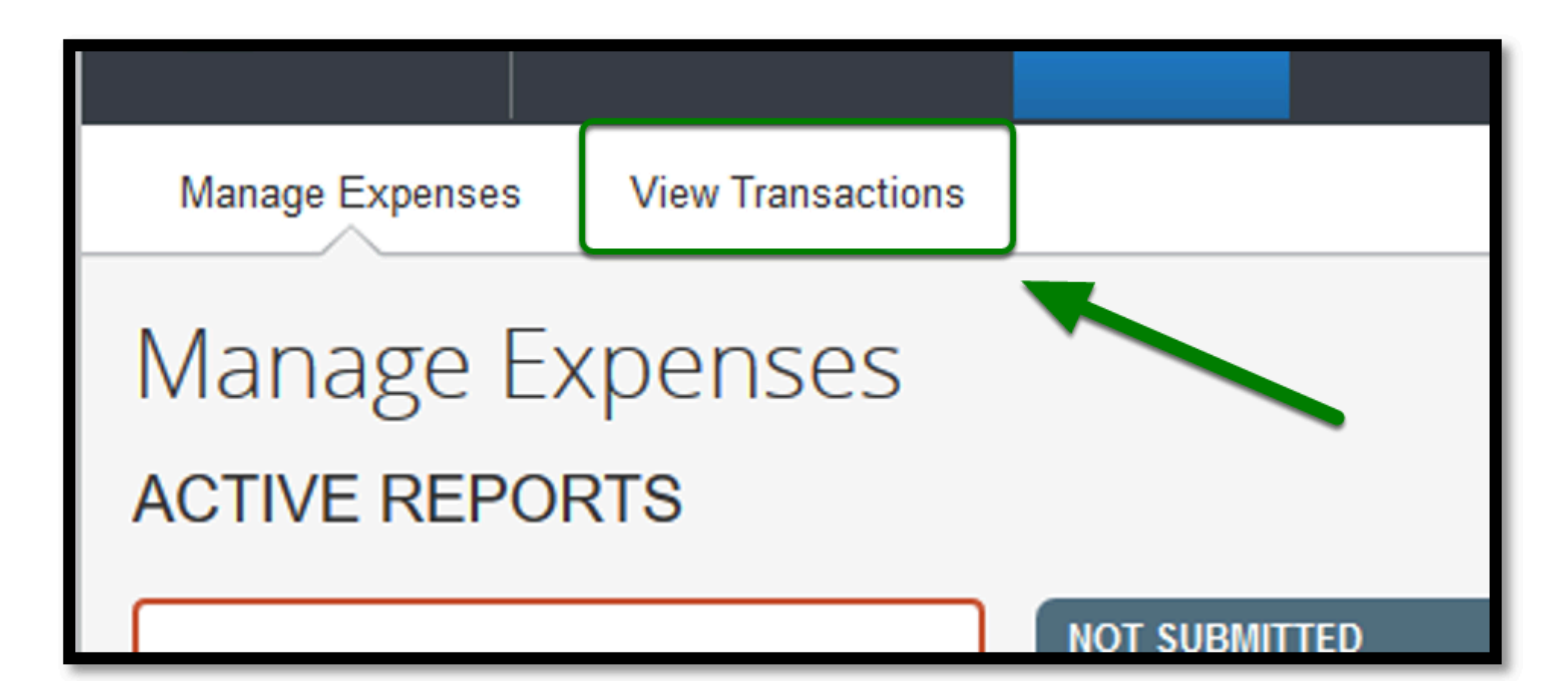

**Step 3:** From there, select each transaction you would like to add to your expense report by clicking in the checkbox(es).

FULLERTON

| Card Activity | 4                     | Time Period                                   |  |  |  |  |
|---------------|-----------------------|-----------------------------------------------|--|--|--|--|
| Test Aux U    | SBank Visa - 6746 🗸 🗸 | All Unused Charges                            |  |  |  |  |
|               | Dat                   | Description                                   |  |  |  |  |
|               | 06/27/2017            | Service Stations<br>Fullerton                 |  |  |  |  |
|               | 06/27/2017            | Bus Lines, Including Charters, T<br>Fullerton |  |  |  |  |
|               | 06/26/2017            | VisaPhone<br>Fullerton                        |  |  |  |  |
|               | 06/26/2017            | RODEWAY INNS<br>Fullerton                     |  |  |  |  |
| •             | 06/25/2017            | Drug Stores and Pharmacies<br>Fullerton       |  |  |  |  |
| □⊖            | 06/25/2017            | Fax services<br>Fullerton                     |  |  |  |  |
| □⊖            | 06/25/2017            | Drug Stores and Pharmacies<br>Fullerton       |  |  |  |  |
| □⊖            | 06/24/2017            | Toll and Bridge Fees<br>Fullerton             |  |  |  |  |
|               |                       |                                               |  |  |  |  |
| Card A        | ctivity               | Time Period                                   |  |  |  |  |
| Test /        | ux USBank Visa - 6746 | <ul> <li>✓ All Unused Charges</li> </ul>      |  |  |  |  |
|               | Date                  | Description                                   |  |  |  |  |
|               | 06/26/2017            | RODEWAY INNS<br>Fullerton                     |  |  |  |  |
|               | 06/25/2017            | Drug Stores and Pharmacies<br>Fullerton       |  |  |  |  |
|               | 06/25/2017            | Fax services                                  |  |  |  |  |

**Step 4:** After you have selected the expenses, change the dropdown next to 'Add Charges To' and select

#### New Expense Report.

Next, click on **Add Selected.** This will create the Report Header.

| Add Charges To | New Expense Report          | ~ | Add Selected |
|----------------|-----------------------------|---|--------------|
|                | New Expense Report          |   |              |
|                | Nov 2017 Las Vegas, Nevada  |   |              |
|                | Nov 2017, Las Vegas, Nevada |   |              |
|                | Nov 2017, Las Vegas, Nevada |   |              |
|                | Nov 2017, Las Vegas, Nevada |   |              |
|                | Jun 2017, Las Vegas, Nevada |   |              |
|                | Undefined                   |   |              |
|                |                             |   |              |

### How to Fill Out the Report Header

**Step 1:** In the Report Header in the Policy field, select **State Travel**.

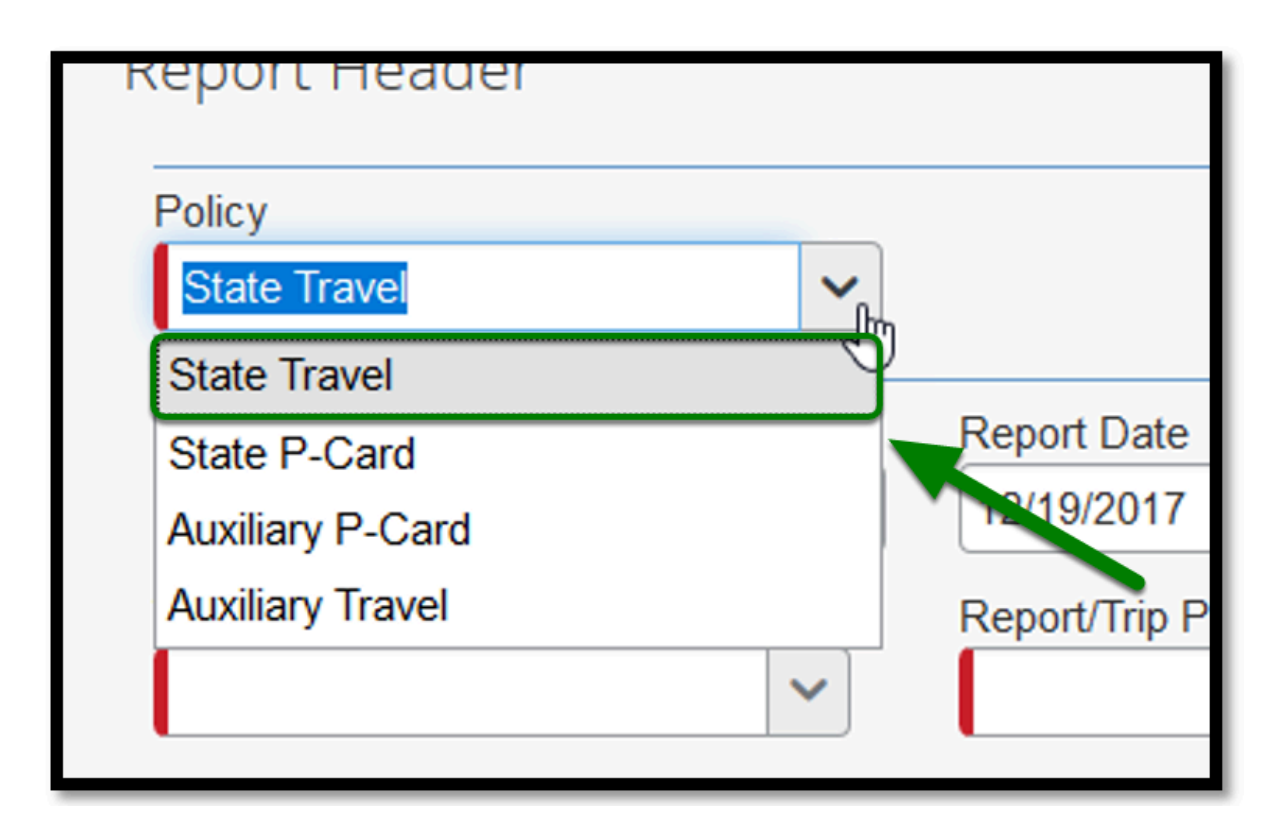

**Step 2:** For the Report/Trip Name follow the naming convention listed below:

#### P-Card Travel [Month] [Year]

#### Ex: P-Card Travel MAY 2017

| Policy<br>State Travel |                     |  |
|------------------------|---------------------|--|
| Report/Trip Name       | Report Date         |  |
| P-Card Travel MAY 2017 | 12/19/2017          |  |
| Trin Type              | Report/Trin Purnose |  |

FULLERTON

**Step 3:** Next, click on the drop down for 'Report/Trip Purpose' and select **P-Card Paid Travel by/ for Other(s).** 

| Report/Trip Purpose                    |   |
|----------------------------------------|---|
| Blanket Travel (Mileage/Parking/Tolls) |   |
| Conference                             | 1 |
| Field Research                         |   |
| Institutional Advancement              |   |
| Meeting                                |   |
| Mileage Only                           |   |
| Non-Employee Travel                    |   |
| Other Travel                           |   |
| P-Card Paid Travel by/for Other(s)     |   |
| POST UPD Training                      |   |
| Recruitment                            |   |
| Study Abroad                           |   |
| Teaching                               |   |
| Training                               | e |

**Step 4:** In the Event Name/ Business Purpose, enter the following verbiage:

Reconciling P-Card expenses paid for other employee's travel

| Event Name/Business Purpose      | Does this trip contain person |
|----------------------------------|-------------------------------|
| Reconciling P-Card expenses paid |                               |
| tor other employee's traver      |                               |
|                                  |                               |
| Divison                          | Department ID                 |
| (10238) VP Administration & F 🗸  | (10407) Admin & Finance -     |
| Programs                         | Imported Request ID           |

FULLERTON

**Step 5:** In the **Report/Trip Start Date** and **Report/Trip End Date** fields, be sure to enter the billing cycle dates for the month of the transactions.

| Report/Trip Start Date 05/26/2017                    | Start Time <b>\?</b><br>2:00 PM                                                                | Report/Trip End Date 06/26/2017   |  |  |
|------------------------------------------------------|------------------------------------------------------------------------------------------------|-----------------------------------|--|--|
| Report/Trip Purpose<br>P-Card Paid Travel by/for Oth | Event Name/Business Purpose<br>Reconciling P-Card expenses paid<br>for other employee's travel | Report Id<br>916A6AB7F9EB46EAACDE |  |  |

Step 6: For Start and End Time, put 8:00 AM to 5:00 PM.

| Report/Trip Name       | Report Date          | Report/Trip Start Date |
|------------------------|----------------------|------------------------|
| P-Card Travel MAY 2017 | 05/26/2017           | 06/26/2017             |
| Start Time N?          | Report/Trip End Date | End Time b?            |
| 8:00 AM                | 11/08/2017           | 5:00 PM                |
|                        |                      |                        |

P-Card Paid for/by Others Expense Report // Downloaded: 07-21-2023 // Disclaimer: This document is only valid as of the day/time when it is downloaded. Please view the original web document for the current version.

**Step 7:** For **Additional Cities Traveled To**, list the cities that the traveler's traveled to.

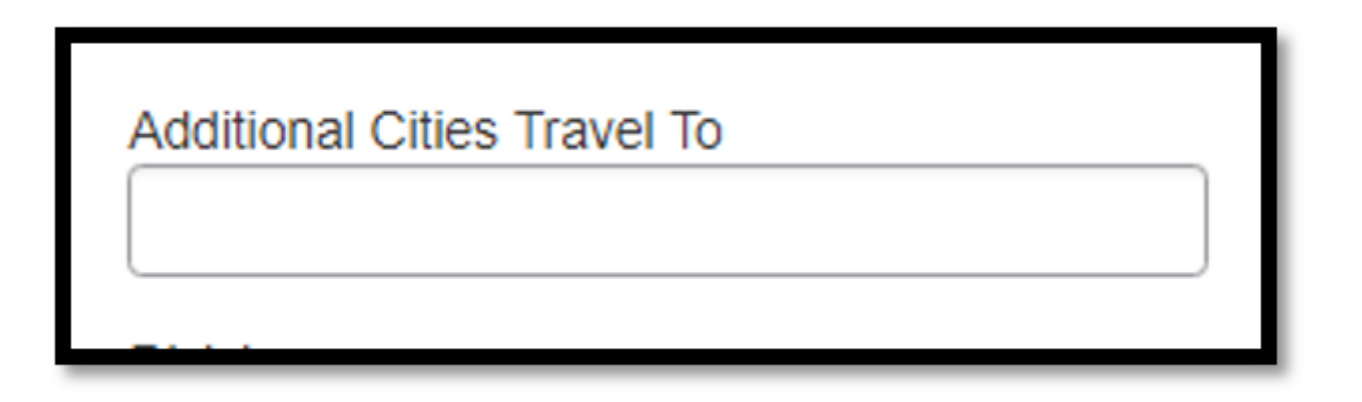

FULLERTON

Step 8: Once you have filled out all the fields in the Report header, click Next.

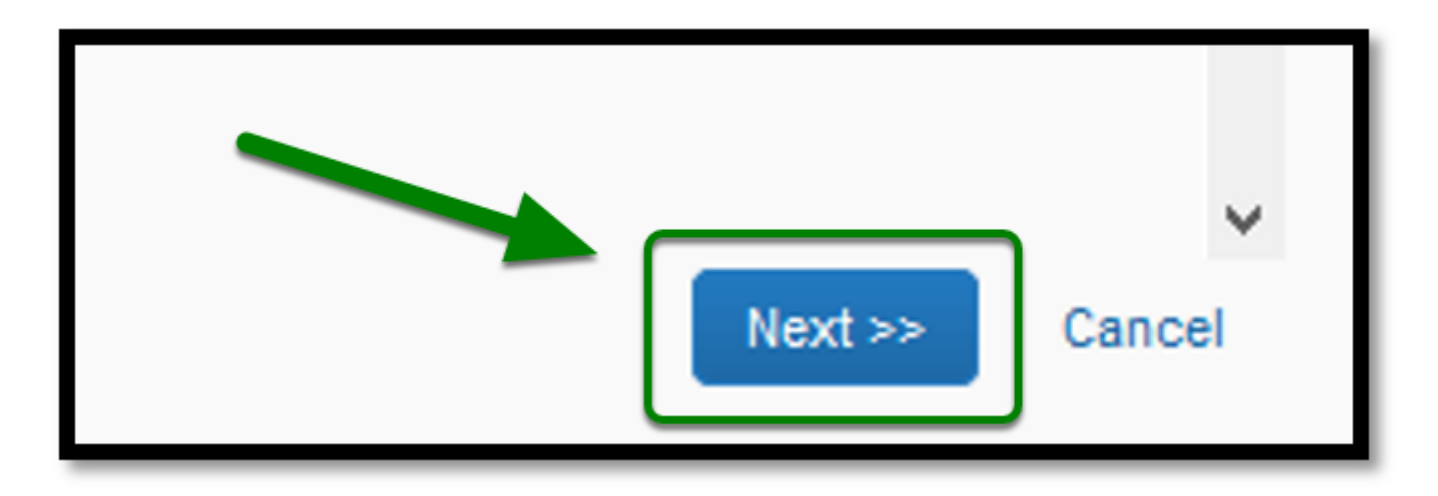

# How to Designate Each Expense to an Employee's Transaction

**Step 1:** From there, your Expense Report will be created listing each expense as line items.

Select (by checking the box), other expenses you would like to allocate to another person's travel.

| + New Expense | e Import         | Expenses             | Details •    | Receipts *              | Print / Email *          |   |
|---------------|------------------|----------------------|--------------|-------------------------|--------------------------|---|
| Exceptions    |                  |                      |              |                         |                          |   |
| Expense Type  | Date             | Amount               | Exception    |                         |                          |   |
| Lodging       | 06/15/20         | \$1,006.83           | Itemiza      | tion are required f     | or this entry.           |   |
| Expenses      | Expen            | se Type              |              | Move • Delete<br>Amount | Copy View *<br>Requested | « |
| Adding New Ex | pense            |                      |              |                         |                          |   |
| 08/15/201     | 7 Lodgir<br>COUR | 19<br>TYARD BY M     | ARRIOTT, F   | \$1,006.83              | \$1,006.83               |   |
| 06/14/201     | 7 Rental<br>AGEN | l Car<br>CY RENT-A-C | AR, Fullerto | \$985.56                | \$985.56                 |   |

**Step 2:** On the right-hand side for each expense, enter the traveler's Request ID in the **Request ID** field, and enter the traveler's name in the **Comment** field.

If you have an approved Paper Travel Request, enter the Travel Document Number into the **Comments** field.

#### Ex. **TR178000**

• Repeat these steps for each different expense.

| City                         | Payment Type N?   |
|------------------------------|-------------------|
| Fullerton, Nebraska          | Test US Bank Visa |
| Comment                      | Request ID        |
| Paid for Jon Snow's lodging. | 12D6              |
|                              |                   |
|                              |                   |

**Step 3:** Once you have filled in all the required fields, select **Save**.

 If you need to allocate an expense, refer to the <u>Allocating Expenses Travel Request</u> <u>Instructions</u> for more information.

| Save | Allocate | Cancel |
|------|----------|--------|
|      |          |        |

**Step 4:** Lastly, to submit the report, click on **Submit Report** located in the top right corner.

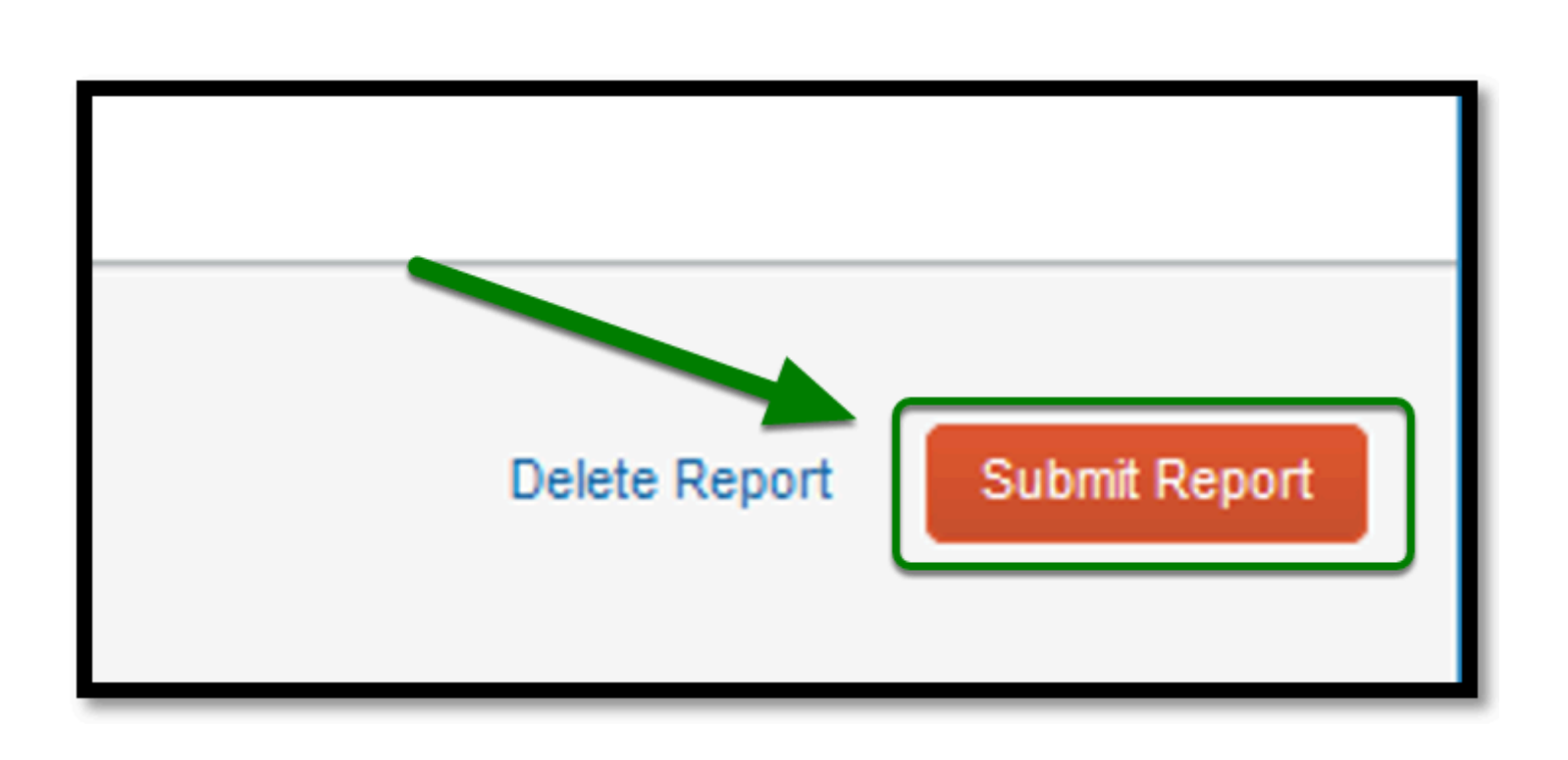

### **On-Campus Interviews**

The cardholder must enter the travel expenses for an on-campus candidate charged to their pcard on this expense report and include (if applicable):

- The candidate's name and assigned TR number in the comment field for each expense charged to a p-card.
- Lodging (itemized by room and taxes per day)
- An itemized receipt

The cardholder must enter the expenses for the interview committee meals with an on-campus candidate charged on their p-card on this expense report and include (if applicable):

- An itemized receipt
- Approved D11
- List of all the attendees are required

# Checklist

 $\mathbf{\Omega}$ 

If you would like to use a checklist, click on the P-Card Travel Expense Report Checklist

# Need more help?

Contact Concur Support at <u>concur@fullerton.edu</u> or at 657-278-3600.

FULLERTON